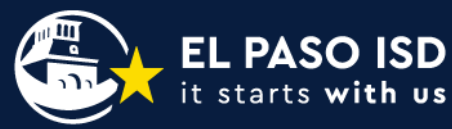

## **SPECIAL EDUCATION** OVERVIEW TRAINING

## 1. \*\*IMPORTANT\*\* Clear your cache and history on your device FIRST

2. Click the link to the Substitute Resource Center https://my.episd.org/subs/

• You can also go to <u>episd.org</u>, scroll down to the bottom and select <u>Substitute Resource Center</u>

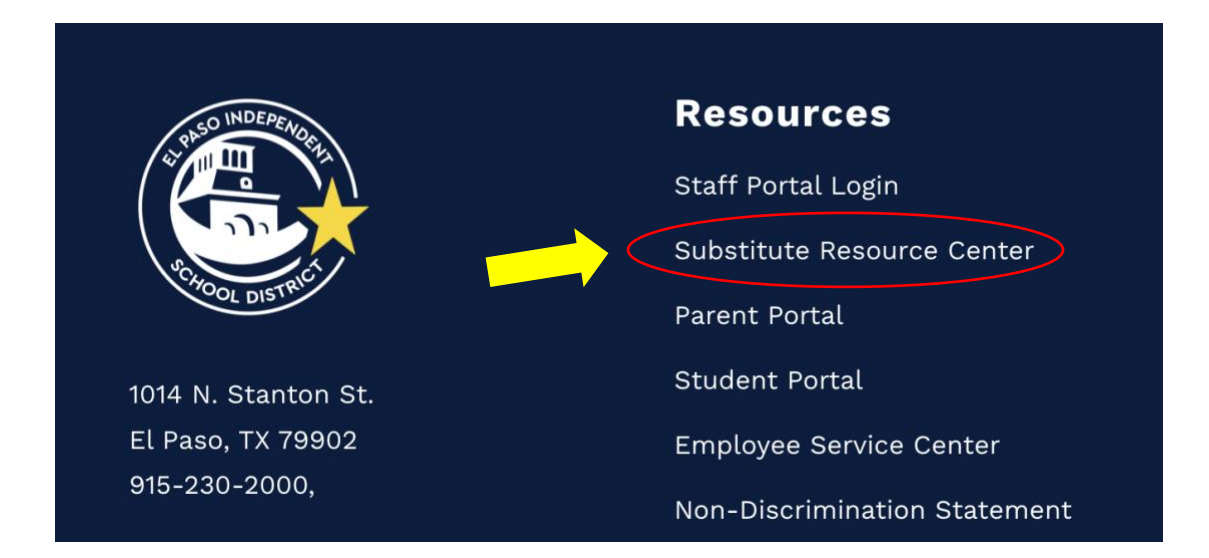

## 3. Click on <u>IMPORTANT LINKS</u> at the top of the page $\rightarrow$ Select <u>SCHOOLOGY</u>

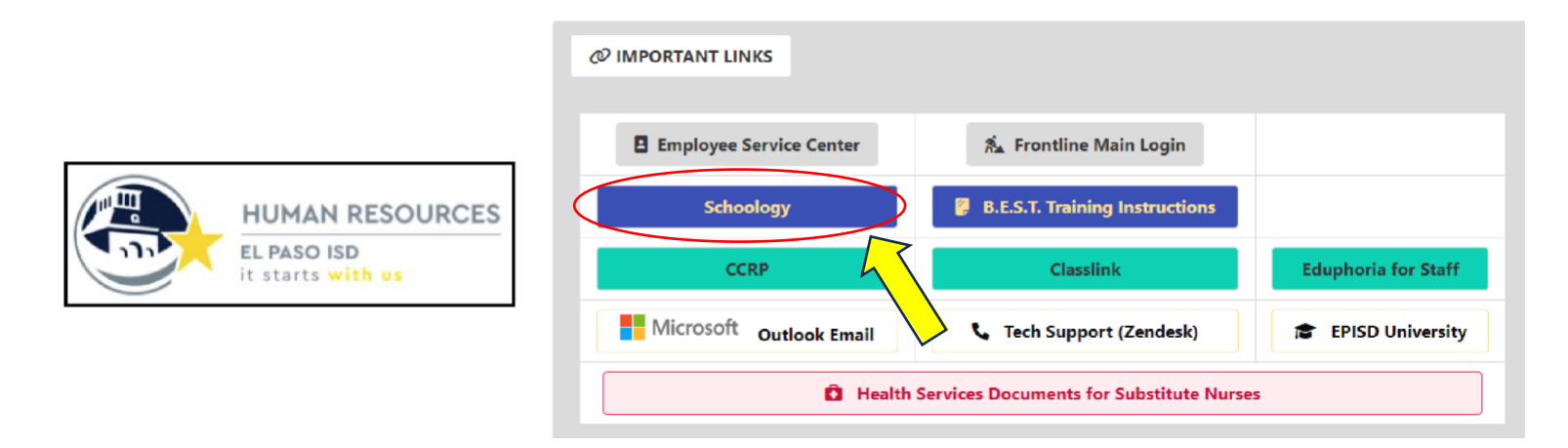

4. Sign in to Microsoft with your EPISD email and EPISD password

| Sign in                    |      |
|----------------------------|------|
| Email, phone, or Skype     |      |
| No account? Create one!    |      |
| Can't access your account? |      |
|                            | Next |
|                            | 10   |

5. The Special Education Overview Training will appear in your courses  $\rightarrow$  Click on it

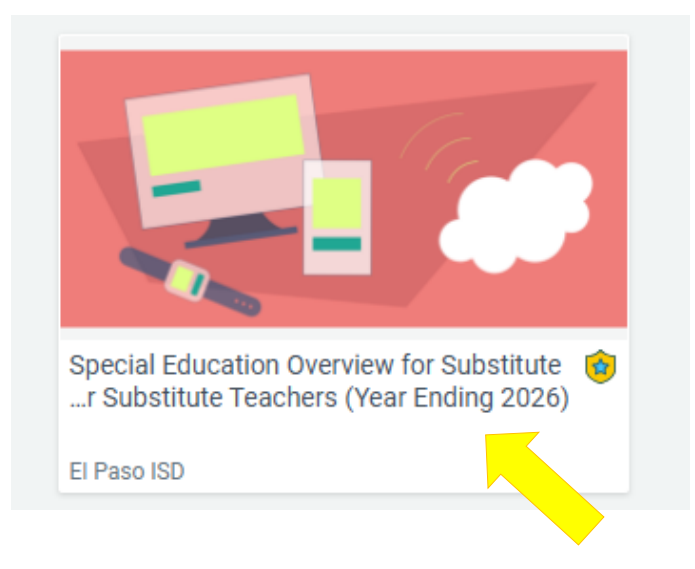

6. The 2 folders must be completed to receive full credit

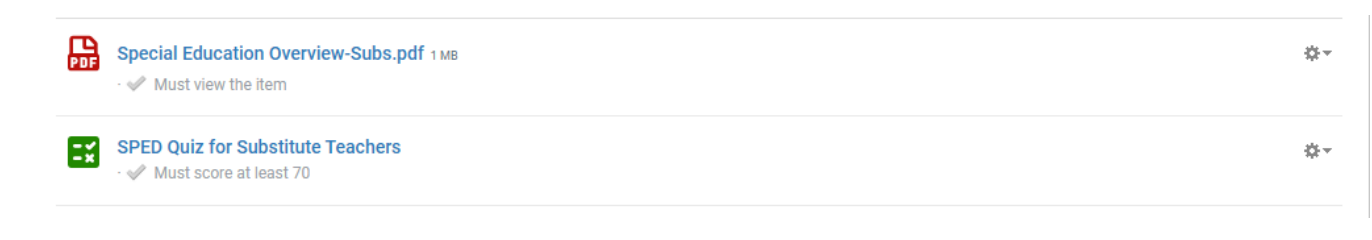